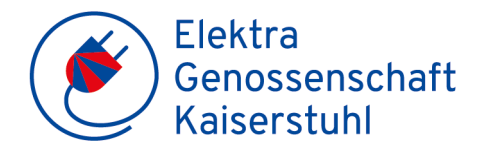

## **Registrierung Kundenportal**

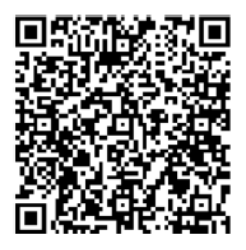

Zusammen mit dem Wechsel auf Smart Meter steht Ihnen per sofort ein neues Kundenportal zur Verfügung. In dieses gelangen Sie via <u>https://www.egk-kaiserstuhl.ch/</u> und dem Menüpunkt Kundenlogin

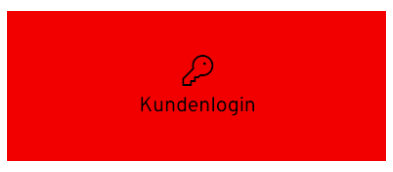

oder via QR-Code. Sie können sich mit den Daten der aktuellen Rechnung registrieren.

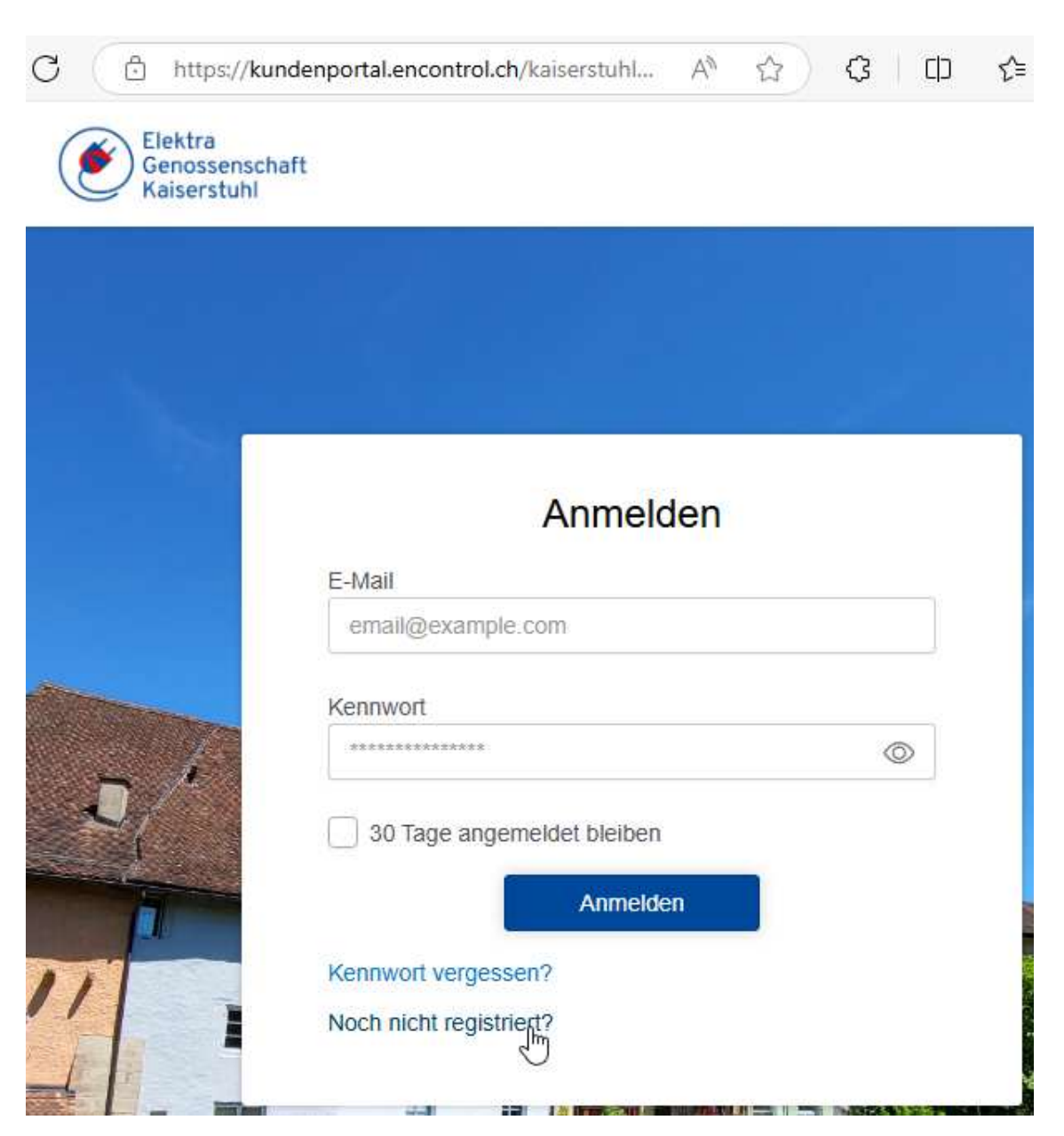

Gehen Sie auf die Seite gemäss obigem Link und wählen Sie den Punkt "Noch nicht registriert?"

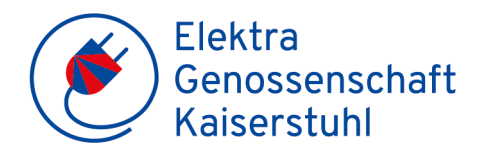

| 3                           | https://kund                                       | enportal.enc                                  | ontrol.ch/ka                              | iserstuhl                                | A»                          |                                 | €                         | C)                  | ເ∕≡               | Ē                | ~      | 6 |
|-----------------------------|----------------------------------------------------|-----------------------------------------------|-------------------------------------------|------------------------------------------|-----------------------------|---------------------------------|---------------------------|---------------------|-------------------|------------------|--------|---|
| ۲                           | Elektra<br>Genossensch<br>Kaiserstuhl              | aft                                           |                                           |                                          |                             |                                 |                           |                     |                   |                  |        |   |
|                             |                                                    |                                               |                                           |                                          |                             |                                 |                           |                     |                   |                  |        |   |
| Regis                       | trieren                                            |                                               |                                           |                                          |                             |                                 |                           |                     |                   |                  |        |   |
| Bitte d<br>Alle d<br>Inform | erfassen Sie il<br>rei Angaben f<br>nationen erlau | nre Kundenn<br>nden Sie auf<br>bt uns, Sie If | ummer sowi<br>f den Rechn<br>hren Objekte | ie eine ihrei<br>ungen von<br>en und Rec | r Rechr<br>unsere<br>hnunge | ungsnur<br>m Unterr<br>n zuzuoi | mmern<br>nehmer<br>rdnen. | mit den<br>n. Die E | n Rechr<br>ingabe | nungsb<br>dieser | etrag. |   |
| Kundenn                     | ummer                                              |                                               |                                           |                                          |                             |                                 |                           |                     |                   |                  |        |   |
| 123456                      |                                                    |                                               |                                           |                                          |                             |                                 |                           |                     |                   |                  |        |   |
| Rechnun                     | aspummer                                           |                                               |                                           |                                          |                             |                                 |                           |                     |                   |                  |        |   |
| 123456                      | gonunner                                           |                                               |                                           |                                          |                             |                                 |                           |                     |                   |                  |        |   |
|                             |                                                    |                                               |                                           |                                          |                             |                                 |                           |                     |                   |                  |        |   |
| Rechnun                     | gsbetrag                                           |                                               |                                           |                                          |                             |                                 |                           |                     |                   |                  |        |   |
| 43.33                       |                                                    |                                               |                                           |                                          |                             |                                 |                           |                     |                   |                  |        |   |
|                             |                                                    |                                               |                                           | Abbre                                    | chen                        |                                 |                           |                     |                   |                  |        |   |
|                             |                                                    |                                               |                                           | Anme                                     | Iden                        |                                 |                           |                     |                   |                  |        |   |
|                             |                                                    |                                               |                                           |                                          |                             |                                 |                           |                     |                   |                  |        |   |

Geben Sie Ihre Kundennummer, Rechnungsnummer und den Rechnungsbetrag ein. Diese Informationen finden Sie auf der letzten Rechnung.

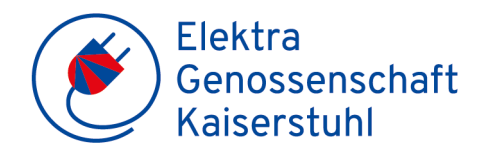

| C 😋 kundenportal.encontrol.ch/kaiserstuhl/Account/RegisterSecondStep 👁 🕁 🗋                                                   |  |  |  |  |  |  |  |
|----------------------------------------------------------------------------------------------------|--|--|--|--|--|--|--|
| Elektra<br>Genossenschaft<br>Kaiserstuhl                                                                                     |  |  |  |  |  |  |  |
| vor jedem Anmelden einen Zugangscode erhalten. Bitte stellen Sie sicher, dass alle angegebenen<br>Informationen gültig sind. |  |  |  |  |  |  |  |
| Anschrift<br>5466 Kaiserstuhl AG                                                                                             |  |  |  |  |  |  |  |
| Mobiltelefon                                                                                                    |  |  |  |  |  |  |  |
|                                                                                                    |  |  |  |  |  |  |  |
| E-Mail                                                                                                    |  |  |  |  |  |  |  |
| Kennwort                                                                                                    |  |  |  |  |  |  |  |
| ••••••                                                                                                    |  |  |  |  |  |  |  |
| Kennwort bestätigen                                                                                                    |  |  |  |  |  |  |  |
| Ich akzeptiere die allgemeinen Bedingungen                                                                                   |  |  |  |  |  |  |  |
| Allgemeinen Bedingungen                                                                                                    |  |  |  |  |  |  |  |
| Ich bestätigte, dass die Informationen in diesem Registrierungsformular korrekt und wahrheitsgemäss sind.                    |  |  |  |  |  |  |  |
| Abbrechen                                                                                                    |  |  |  |  |  |  |  |
| Anmelden                                                                                                    |  |  |  |  |  |  |  |

Nun können Sie die zusätzlichen benötigten Informationen eingeben und mit "Anmelden" den Registrierungsprozess abschliessen. Bitte beachten Sie, dass beim Kennwort Gross, Klein und ein Sonderzeichen benötigt wird.

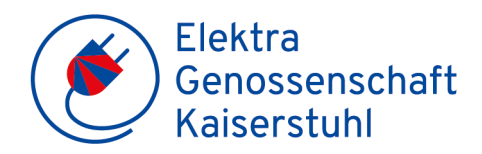

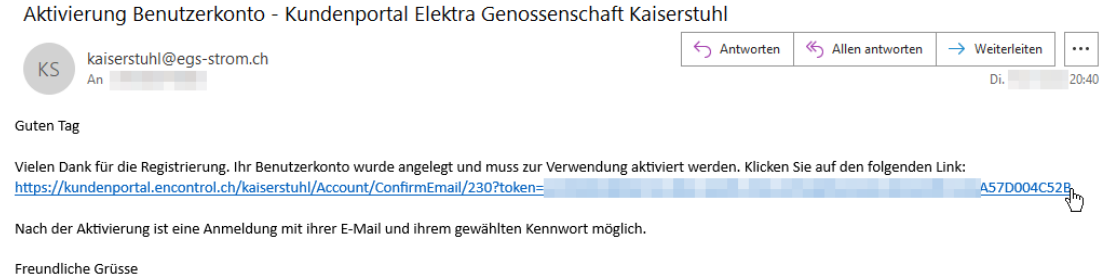

Elektra Genossenschaft Kaiserstuhl

## Anschliessend erhalten Sie ein E-Mail mit einem Link, welchen Sie bestätigen müssen.

| Elektra<br>Genossensci<br>Kaiserstuhl                                                                                                    | naft                       |   |              |
|----------------------------------------------------------------------------------------------------|----------------------------|---|--------------|
|                                                                                                    |                            |   |              |
|                                                                                                    |                            |   |              |
|                                                                                                    |                            |   |              |
|                                                                                                    | Anmelden                   |   |              |
|                                                                                                    | E-Mail                     | _ |              |
|                                                                                                    | email@example.com          |   |              |
|                                                                                                    | Kennwort                   |   | Í            |
| _ {                                                                                                    | ********                   |   |              |
| L_                                                                                                    | 30 Tage angemeldet bleiben |   |              |
|                                                                                                    | Kennwort vergessen?        |   |              |
| and the second second se | Noch nicht registried?     |   | NEW CONTRACT |

Wenn Sie den Link im E-Mail bestätigt haben, können Sie die Anmeldeseite aufrufen und sich mit den zuvor eingegebenen Daten beim Kundenportal "Anmelden".